## iPadのWi-Fiルーターの 設定方法

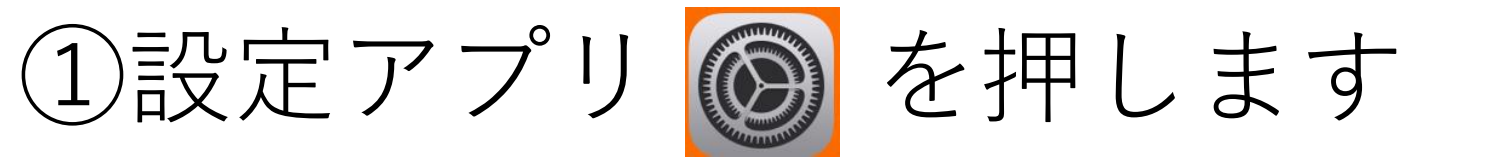

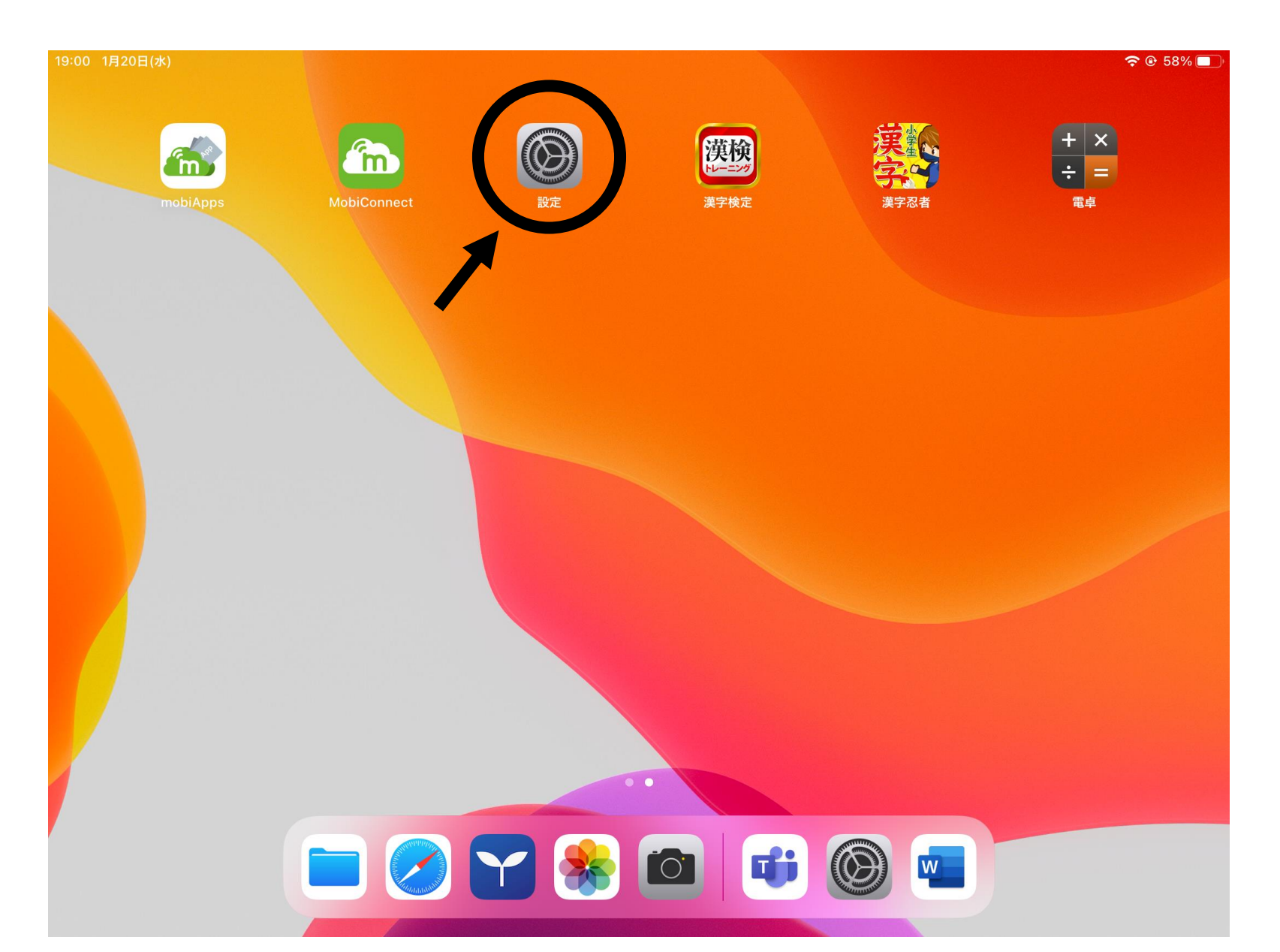

## ②Wi-fiを押します

19:01 1月20日(水) 設定 iPadにサインイン iCloud、App Storeおよびその他を設… 情報 ソフ ▶ 機内モード Ŷ Wi-Fi 未接続 AirDr Bluetooth オン AirPl ∦ ピク 通知 サウンド **(**)) iPad2 おやすみモード App 🔀 スクリーンタイム 日付  $\bigotimes$ +-コントロールセンター フォ 画面表示と明るさ 言語。 AA ホーム画面とDock 辞書 アクセシビリティ  $(\dot{t})$ \/DN . . \_ .. 

| 一般          | ● 58% ■), |
|-------------|-----------|
|             | >         |
| トウェア・アップデート | >         |
| rop         | >         |
| layとHandoff | >         |
| チャ・イン・ピクチャ  | >         |
|             |           |
| ストレージ       | >         |
| のバックグラウンド更新 | >         |
| と時刻         | >         |
| ボード         | >         |
| ント          | >         |
| と地域         | >         |
|             | >         |
|             |           |

## ③接続したいネットワーク(Wi-fi)を押します

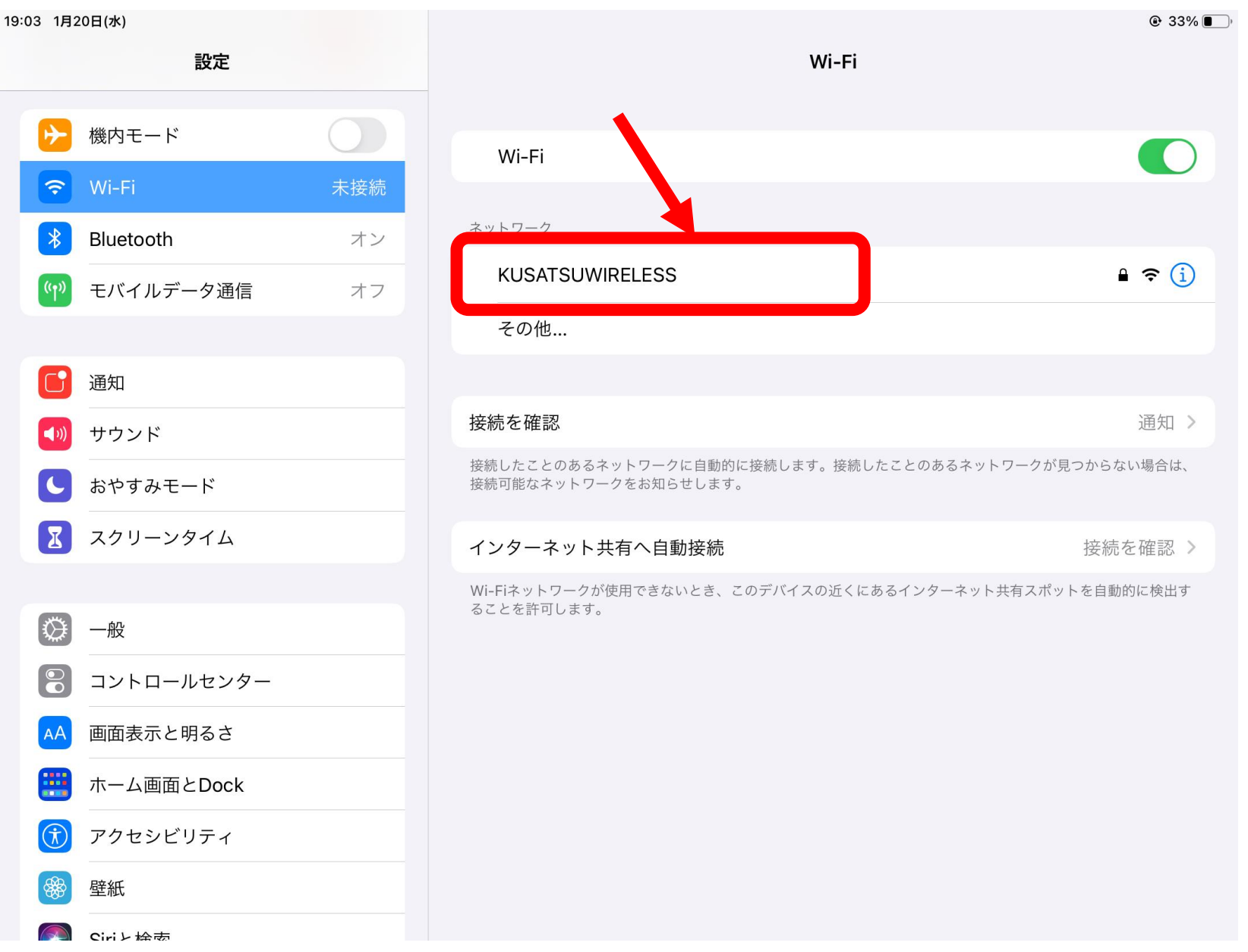

④ネットワークのパスワードを入力します。

※パスワードは機器 の裏等に記載されて いることが多いです。

※教育委員会からモ バイルWi-Fiを貸与さ れた方は、次のペー ジを参照してくださ い。

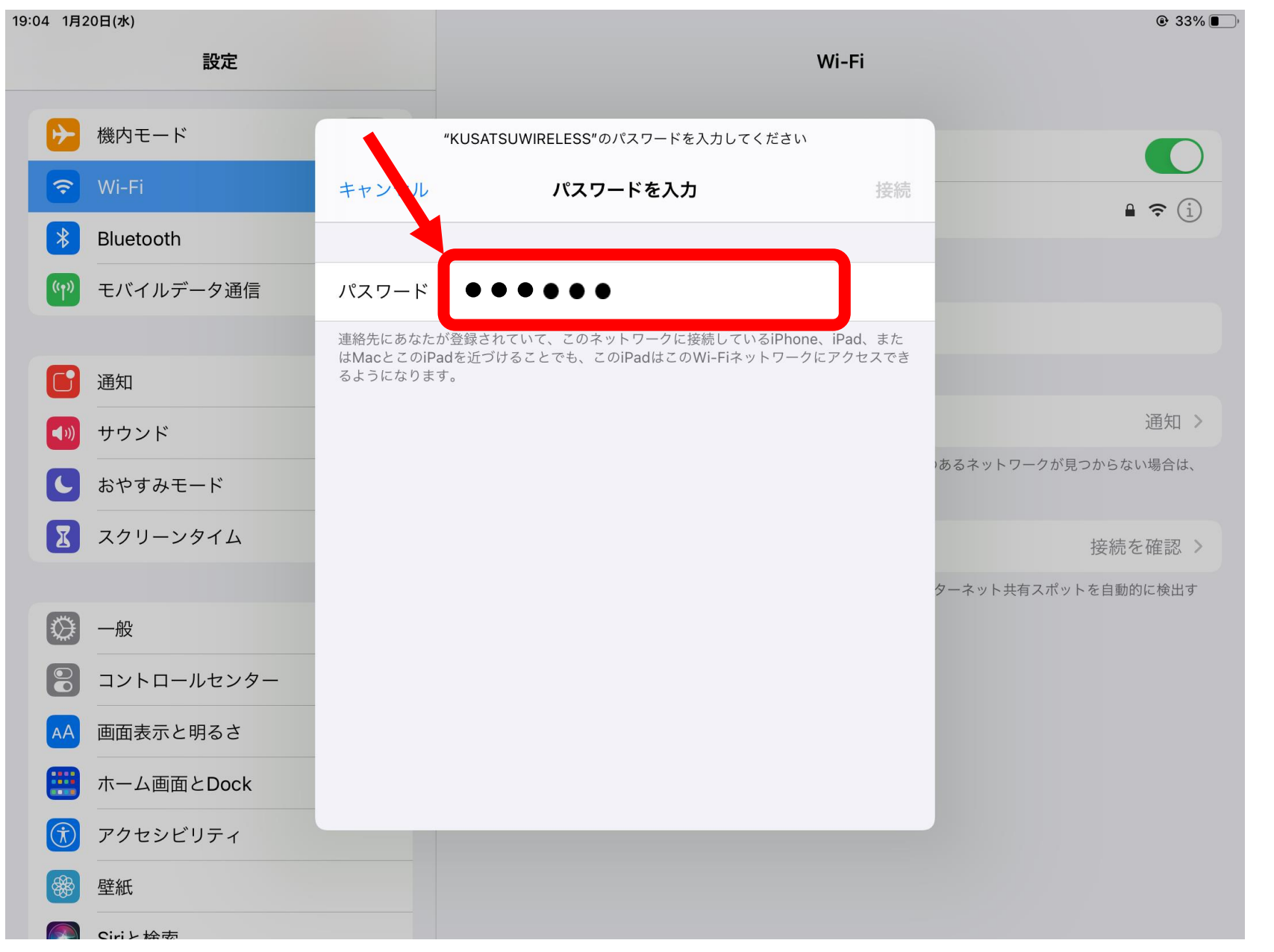

<u>貸与したモバイルWi-Fiのパスワードの表示の仕方</u> ボタンを長押しして電源を入れ、立ち上がったらボタン をもう一回押し、パスワードを表示する。

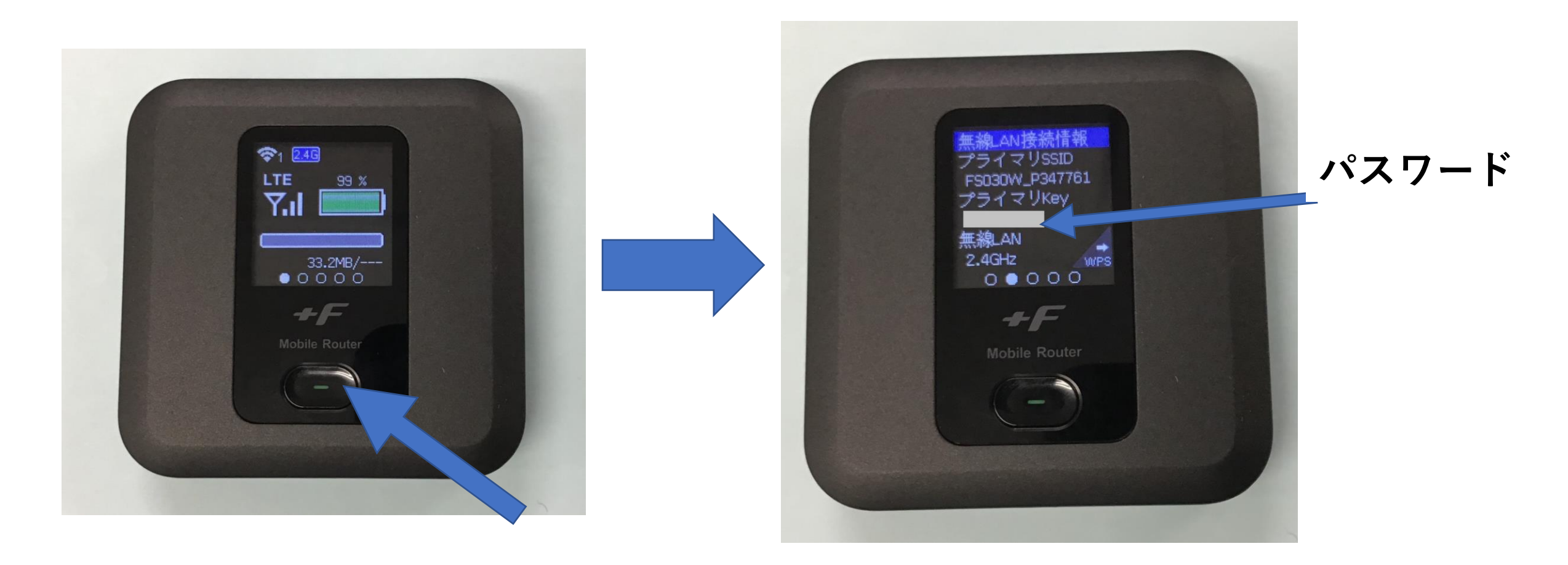

## ⑤チェックマーク ✓ が入り、右上にWi-fiマーク <>>がつけば、設定完了です。

| 19:04 1月20日(水) |             |                       | <b>२</b> 33% <b>■</b>                                                  |         |  |
|----------------|-------------|-----------------------|------------------------------------------------------------------------|---------|--|
|                |             | 設定                    | Wi-Fi                                                                  |         |  |
|                | ✐           | 機内モード                 | Wi-Ei                                                                  |         |  |
|                | <b>?</b>    | Wi-Fi KUSATSUWIRELESS |                                                                        |         |  |
|                | *           | Bluetooth オン          |                                                                        | - • 🕁   |  |
|                | ((†))       | モバイルデータ通信 オフ          | ネットワーク                                                                 |         |  |
|                |             |                       | その他                                                                    |         |  |
|                |             | 通知<br>                | 接続を確認                                                                  | 通知 >    |  |
|                |             | おやすみモード               | 接続したことのあるネットワークに自動的に接続します。接続したことのあるネットワークが見つから<br>接続可能なネットワークをお知らせします。 | らない場合は、 |  |
|                | Ι           | スクリーンタイム              | インターネット共有へ自動接続                                                         | 続を確認し   |  |
|                |             |                       | Wi-Fiネットワークが使用できないとき、このデバイスの近くにあるインターネット共有スポットを自                       | 動的に検出す  |  |
|                | <b>*</b> ** |                       | ることを計可します。                                                             |         |  |